## Οδηγίες Εγκατάστασης λογισμικού SedLog για Windows 10

Για την εγκατάσταση του λογισμικού SedLog στον υπολογιστή σας μπορείτε να ελέγξετε το παρακάτω σύνδεσμο στο YouTube : <u>https://youtu.be/LvBQ1xFaQLY</u>

Aρχικά θα επισκεφτείτε το site : https://thames.cs.rhul.ac.uk/sedlog/ × E SedLo + @ \* \* **0** 0 SedLog lacts SedLog: a shareware program for drawing graphic logs and log data r SetLog is a free multi platform software for creating graphic sediment lags. Is designed by geologists for geologists in provides an inhultive SecLog can be exported as PDF, SVG, or JPEG for use by other drawing applications or for publications. Log data can be imported and expr and if it With fullifies are also provided to enable the user to customise the workspace size. News: YouTube video (opens in new window) providing a walkthrough of the use of SedLog. "SedLog: a pharmware program for drawing graphic logs and log data manipulation" D. Zervas, G.J. Nic as B Hall H B Smith C Luthin and F Mu SedLog - C/temp/vedlog-2.1.4/exemp 💼 🔂 🖶 📭 🖓 🕲 🐘 📑 🖀 🗙 😫 🛅 🔎 🖓 maar 🖬 🖆 7828 78 1000 NCRE 1000 FRIAT PREE Ĩ Stan, Scan Samely Samerase 55 ě. Visit n

Στη συνέχεια θα πάτε στα download όπως φαίνεται και στην παραπάνω εικόνα.

Μετά θα πρέπει να κατεβάσετε το Java version 6 (Java 1.6) από τον παρακάτω σύνδεσμο
<a href="http://www.java.com/en/download/manual.jsp">http://www.java.com/en/download/manual.jsp</a> και να εγκαταστήσετε το Java.

|                              |                                                                                                    |                                                    |                                                                                                    |   |  | 6 4 | * E | 1 0 |
|------------------------------|----------------------------------------------------------------------------------------------------|----------------------------------------------------|----------------------------------------------------------------------------------------------------|---|--|-----|-----|-----|
|                              | defeate from poor objects Jaar Subsets. The rest forces senting contain such as particular<br>use and development tuis, at in a cost – huld other user another such as particular<br>licenses may no integrate the available. Preser envire the terms carefully before downloading and<br>using this pool. An AF-OL as assisted to the same trained with a low cost <u>Japa SE Subscrittor</u> .<br>Commercial icense and support is available with a low cost <u>Japa SE Subscrittor</u> .<br>Oracte also provides the latest OpenUDK retease under the open source <u>OFL_License</u> at<br>16. Ibn.off. |                                                    |                                                                                                    |   |  |     |     |     |
| Select ti<br>compute         | he file according to your operating system from<br>er.                                                                                                    | n the list below to get th                         | e latest Java for your                                                                                        |   |  |     |     |     |
| > All Ja<br>By dow<br>Techno | iva Downloads > Remove Olde<br>niloading Java you acknowledge that you t<br>logy Network License Agreement for Oraci                                                                                                    | r Versions<br>have read and accepted<br>le Java SE | What is Java?<br>d the terms of the <u>Oracle</u>                                                             |   |  |     |     |     |
| 2                            | Windows () Which should I choose                                                                                                    | iî.                                                |                                                                                                    |   |  |     |     |     |
| 0                            | Windows Online<br>Resize 2.15 MB                                                                                                    | Instructions                                       | After installing Java, you                                                                                    |   |  |     |     |     |
| 0                            | Windows Offine<br>Nesze: 71.58 MB                                                                                                    | Instructions                                       | may need to restart your<br>browser in order to enable                                                        |   |  |     |     |     |
| 0                            | Windows Offline (64-bit)                                                                                                    | Instructions                                       | Java in your browser                                                                                          |   |  |     |     |     |
| in orde                      | ise 32-bit and 64-bit browsers interchangeabi<br>r to have the Java plug-in for both browsers.                                                                                                    | y, you will need to install                        | both 32-bit and 64-bit Java<br>for Windows                                                                    | _ |  |     |     |     |
| -                            | Mac OS X 🚯 Mac EAQ                                                                                                    |                                                    |                                                                                                    |   |  |     |     |     |
| 0                            | Mac OS X (10.7.3 version and above)<br>Reside: 63.09 MB                                                                                                    | Instructions                                       | After installing Java, you<br>may need to restart your<br>browser in order to enable<br>Java in your browser. |   |  |     |     |     |
| * Oracl<br>or later          | e Java (Version 7 and later versions) requires<br>and administrator privileges for installation.                                                                                                    | an intel-based Mac run<br>More information         | ning Mac OS X 10.7.3 (Lion)                                                                                   |   |  |     |     |     |
|                              |                                                                                                    |                                                    |                                                                                                    |   |  |     |     |     |
| ۵.                           | Linux                                                                                                    |                                                    |                                                                                                    |   |  |     |     |     |
| 0                            | Linux.<br>Linux.RPM Nexice: 50.5 MB                                                                                                    | Instructions                                       |                                                                                                    |   |  |     |     |     |

• Στη συνέχεια κατεβάζετέ το sedlog-3.0-setup.exe και κάνετε εγκατάσταση του προγράμματος.

Εάν δεν τρέξει κατευθείαν μετα την εγκατάσταση του με αυτό τον τρόπο θα πρέπει να ακολουθήσετε τις οδηγίες από το βίντεο κατά τις οποίες θα πρέπει να κάνετε στο SedLog δεξί κλικ και να τρέξετε το πρόγραμμα με το Java (Open with → Java (TM) Platform SE binary) αφού πρώτα καταργήσετε το Winrar από τα προγράμματα του υπολογιστή σας (στη συνέχεια και εφόσον το πρόγραμμα λειτουργήσει κανονικά μπορείτε να το ξανά εγκαταστήσετε). Μετά την απεγκατάσταση του winrar θα πρέπει να κάνετε refresh στην αρχική σας οθόνη.

Σε περίπτωση που το λειτουργικό σύστημα των Windows σας είναι μετά τα Windows 10 και δεν λειτουργήσει η παραπάνω διαδικασία για την εγκατάσταση του SedLog θα πρέπει να απευθυνθείτε στον κ. Στεφανόπουλο.